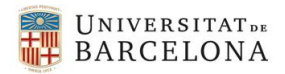

# PROCEDIMENTS PER INDICAR QUE UN CORREU ÉS LEGÍTIM

### Etiqueta el missatge o missatges de la carpeta de correu brossa com correu legítim

Obre el missatge o missatges que vulguis classificar com a correu legítim. Un cop seleccionats, vés a la pestanya d'Inici, i cliques com a correu no desitjat. Et deixarà efectuar les següents accions:

- Bloqueja l'emissor (el correu és no desitjat i volem que tots els seus correus vagin a la carpeta corresponent)
- No bloquegis mai l'emissor (perquè els correus de l'emissor no es desplacin a la carpeta de no desitjat)
- No bloquegis mai el domini de l'emissor (perquè els correus que arribin amb el domini de l'emissor no vagin al correu brossa)
- No bloquegis mai aquest grup o llista de correus (per afegir a les llistes de correu de confiança).

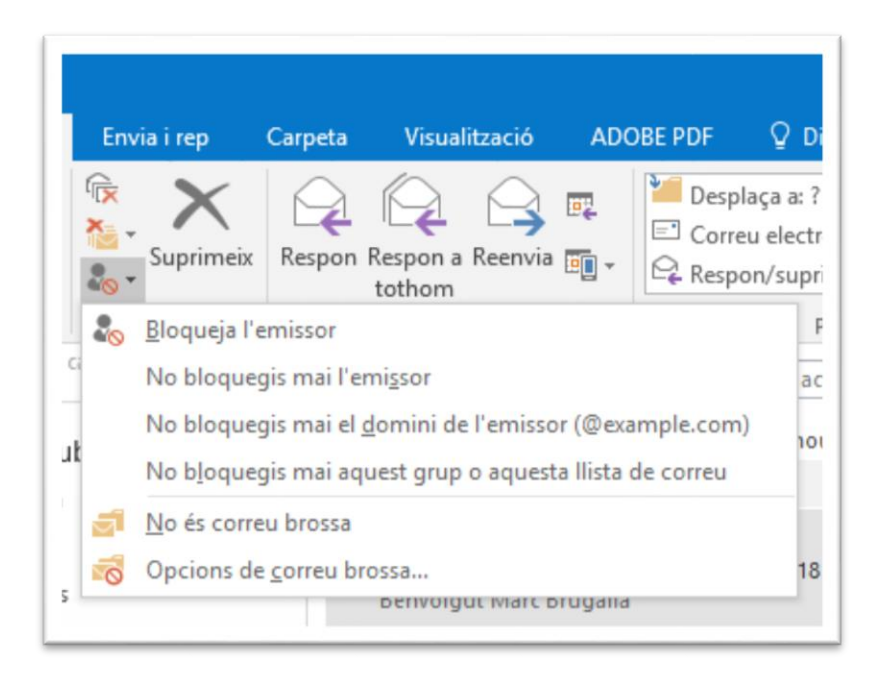

#### Afegeix l'adreça com a contacte

Afegeix com a contacte a la persona o la llista del correu que no vols que vagi a la carpeta de correu brossa. Per fer-ho, vés a crear elements, i clica Contacte

Se t'obrirà la següent finestra per a crear el contacte

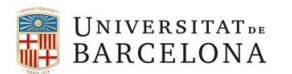

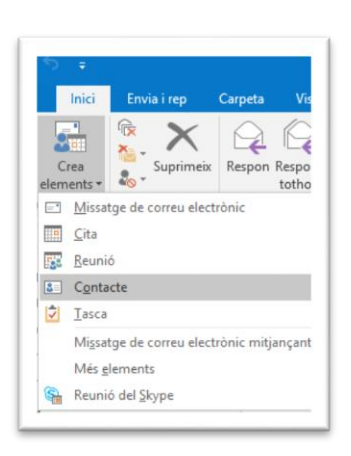

| Accions                             |   | Comunicació | Nores | Opciens | Eliquetes | Zeom |  |
|-------------------------------------|---|-------------|-------|---------|-----------|------|--|
| Nom complet                         | 1 |             |       |         |           |      |  |
| npresa                              |   |             |       |         |           |      |  |
| lame c                              |   |             | r     |         |           |      |  |
| nomena i antiva                     |   |             |       |         |           |      |  |
| Correy electronic.                  |   |             |       |         |           |      |  |
| lostra-ho com a                     |   |             |       | Notes   |           |      |  |
| icina web                           |   |             |       |         |           |      |  |
| dreca de l'Instant Messenger        |   |             |       |         |           |      |  |
| rros de teléfon                     |   |             |       |         |           |      |  |
| Feina +                             |   |             |       |         |           |      |  |
| Particular *                        |   |             |       |         |           |      |  |
| fax de la feina +                   |   |             |       |         |           |      |  |
| MõbiL                               |   |             |       |         |           |      |  |
| 193                                 |   |             |       |         |           |      |  |
| Feina +                             |   |             |       | =R      |           |      |  |
| Envia el correu a aquesta<br>adreca |   |             |       |         |           |      |  |
|                                     |   |             |       | laga a  |           |      |  |
|                                     |   |             |       |         |           |      |  |
|                                     |   |             |       |         |           |      |  |
|                                     |   |             |       |         |           |      |  |
|                                     |   |             |       |         |           |      |  |

Els correus enviats pels teus contactes de la llista de contactes mai aniran a la carpeta de correus brossa.

### Afegeix un filtre o una regla per aquesta adreça

Mitjançant Normes pots fer el teu propi filtre. Per a crear una Norma, fes clic dret sobre el missatge.

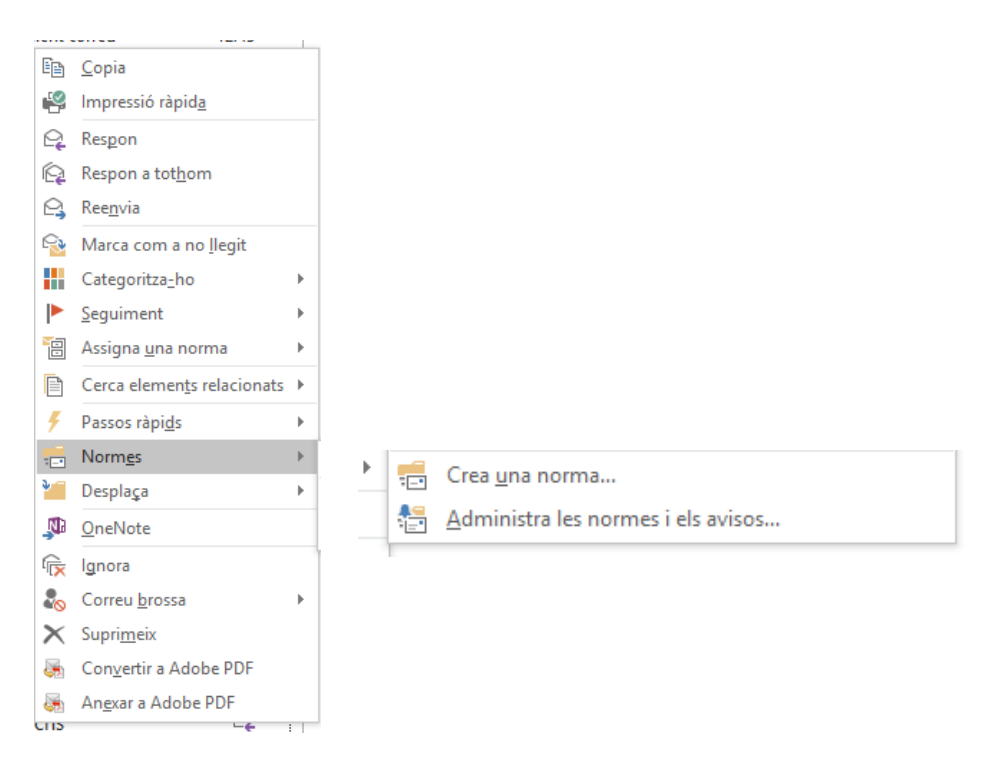

Amb les Normes pots afegir tot de condicions perquè el missatge vagi a una carpeta o una altra depenent de la norma que vulguis.

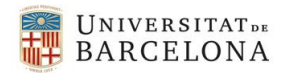

## Afegeix l'adreça com a remitents segurs

Si vols estar completament segur que els teus correus no arriben a la carpeta de correu brossa, fes el següent: En Inici, correu no desitjat, vés a Opcions de correu brossa. S'obrirà una finestra. S'ha de fer clic a la pestanya Emissors de confiança, i clicar a Afegeix... per afegir un destinatari que no vols que els seus correus vagin al correu brossa.

| Destinatarios seguros                                      | Remitentes bloqueados                                                    | Internacional                     |  |  |
|------------------------------------------------------------|--------------------------------------------------------------------------|-----------------------------------|--|--|
| Opciones                                                   | Remiter                                                                  | Remitentes seguros                |  |  |
| El correo electrónico de remitentes seguros no s deseado.  | las direcciones o dominios de<br>e tratará nunca como correo e           | la lista de<br>lectrónico no      |  |  |
| noticias@hispasec.com                                      |                                                                          | Agregar                           |  |  |
|                                                            |                                                                          | Editar                            |  |  |
|                                                            |                                                                          | Quitar                            |  |  |
| Confiar también en correo el<br>Agregar automáticamente mi | Expor<br>ectrónico de mis Contactos<br>s destinatarios a la lista de ren | tar del archivo<br>tar al archivo |  |  |